## **IMPORTANT NOTICE FACULTY / NTS RECRUITMENT**

## We have found that some applications are incomplete

If you have given the incomplete data then your application would not have been submitted. **Edit option will be enabled.** 

Please kindly submit the application with all the required data by **JULY 24TH 2020.** 

## **INSTRUCTIONS:**

**Step1:** Upload your PhD certificate and fill the details Click on Next, Do not click on save

**Step 2:** Fill the required details and if they are already filled check your details and Click on Next, Do not click on save

**Step 3:** Fill the required details and if they are already filled check your details and Click on Next, Do not click on save

**Step 4:** Fill the required details and if they are already filled check your details and Click on Next, Do not click on save

**Step 5:**Fill the required details and if they are already filled check your details and Click on Next, Do not click on save

**Step 6:** Fill the required details and if they are already filled check your details and Click on Next, Do not click on save

**Step 7:** Fill all the details and upload your certificates. Click on Next, Do not click on save.

Step 8: Upload your certificates and Photo in \*jpeg or \*png \* jpg only format

**Step 9:** Preview your data and click on submit Note: Once you have submitted you can never edit the data again

## Reference Link:

https://docs.google.com/document/d/189mGGPeiZYyJrjGNFvgi4vMfxFxUG0SnqSW WCOIC5BM/edit?usp=sharing